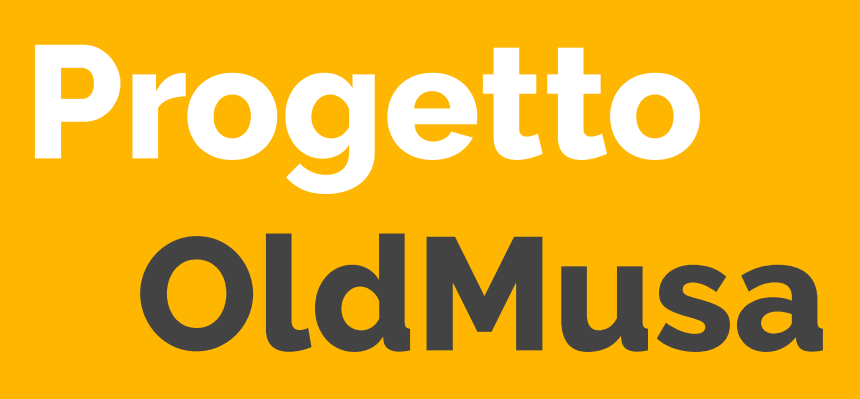

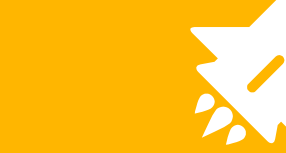

## Introduzione

- Obiettivo
  - Team

## Quale era la commessa

La commessa che ci ha affidato il **CNR**, con sede a Bologna, consiste in un'**applicazione** destinata all'uso in alcuni loro musei e siti.

Doveva permettere ai dipendenti di controllare, in maniera <u>veloce, semplice</u> e attraverso <u>grafici</u>, i valori rilevati dai sensori nelle varie sale.

Importante è l'avvertimento tramite <u>notifica</u> di eventuali errori nei valori ricevuti, perché i dipendenti possano accorgersene immediatamente e risolvere il problema il prima possibile.

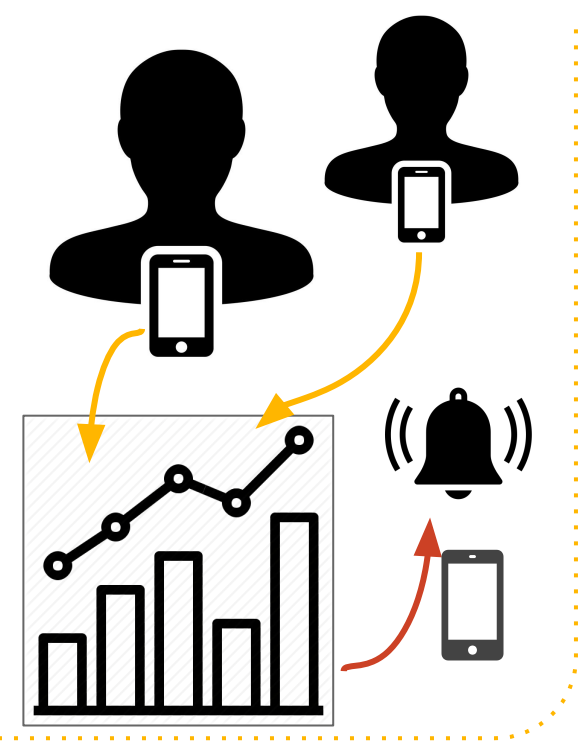

ll team

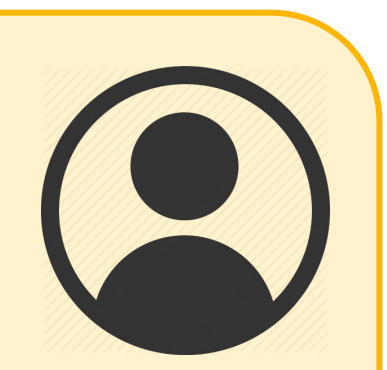

Lorenzo Rossi

#### Michele Silvestri

#### **Sviluppo Server**

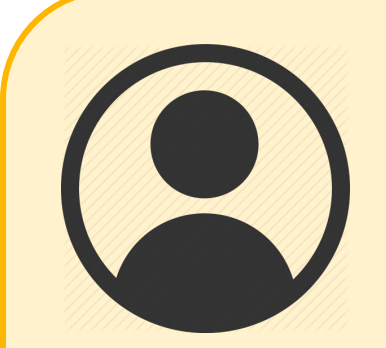

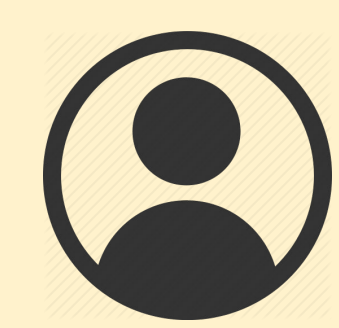

#### Alessandro Pilleri

#### Giorgia Bertacchini

#### Sviluppo Applicazione

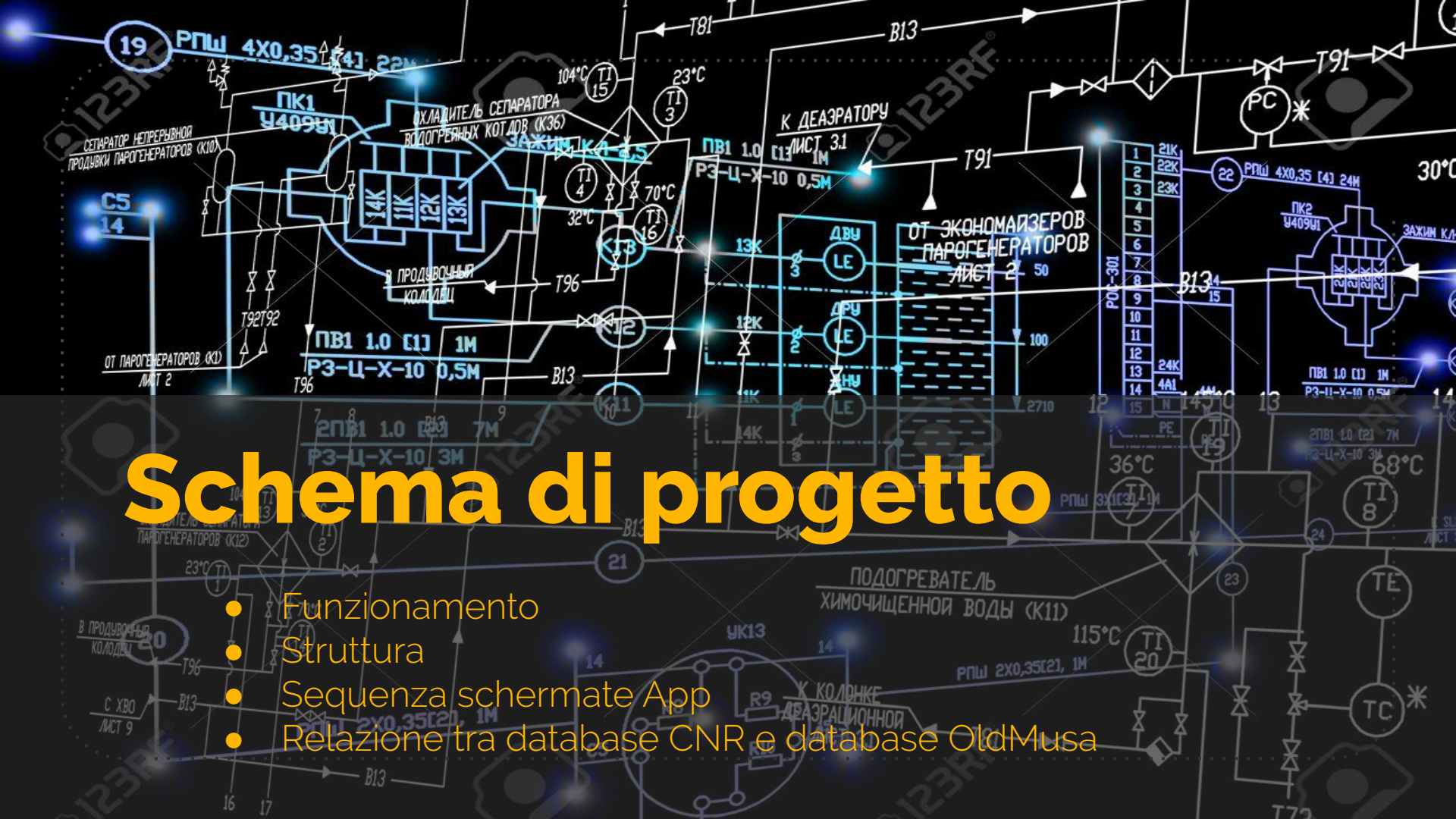

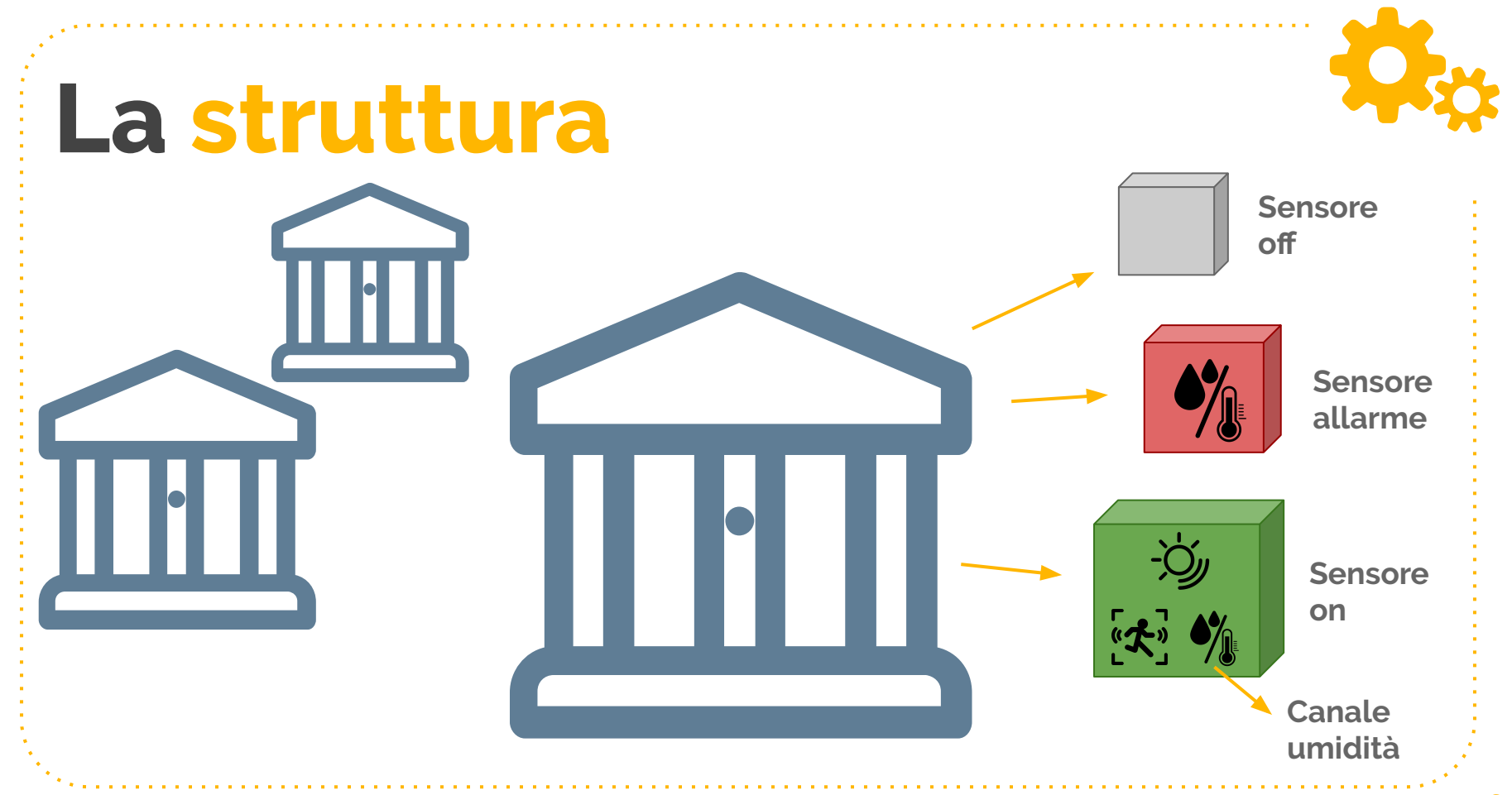

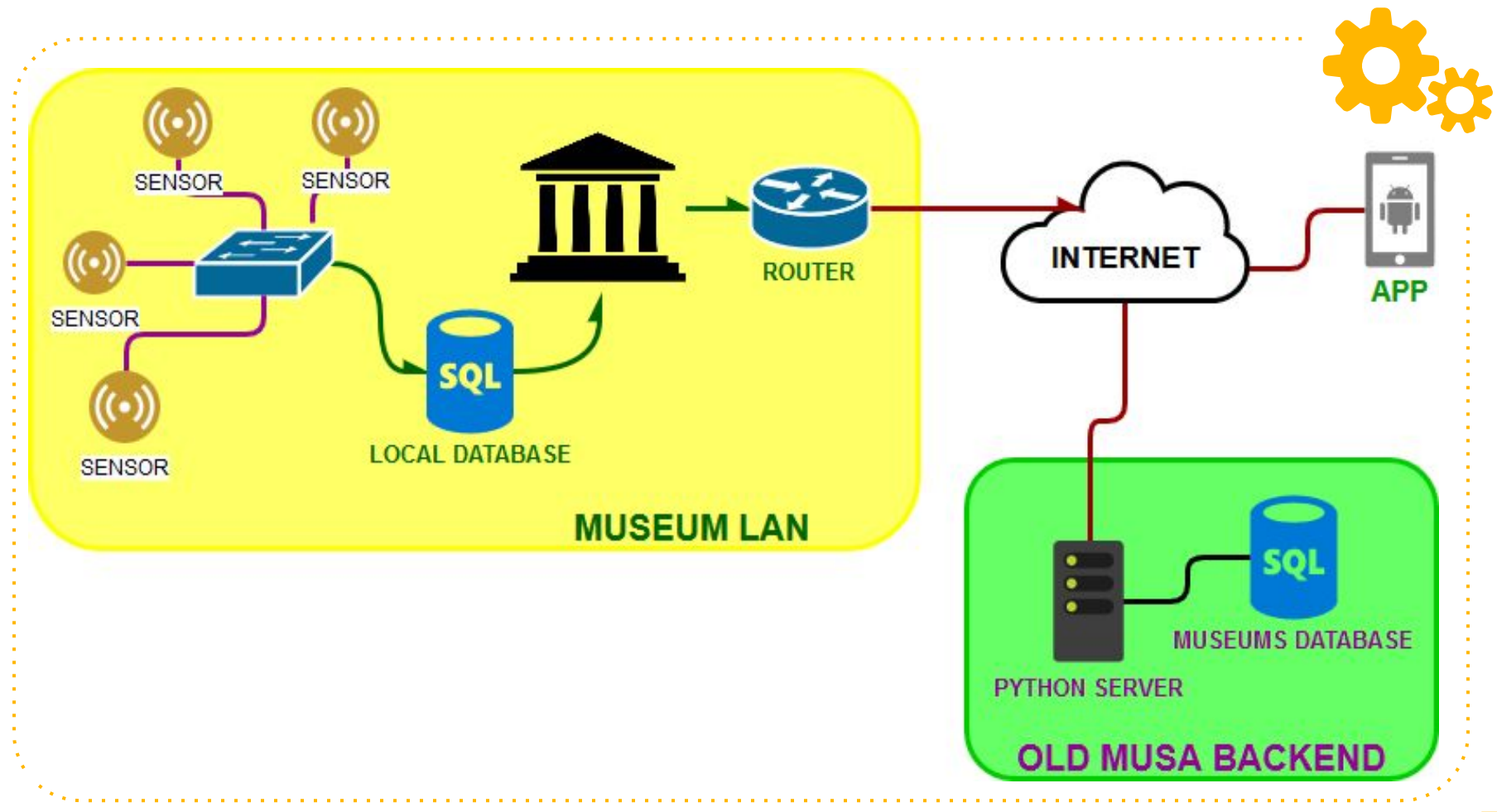

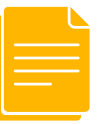

### Il suo funzionamento

L'**utente** che sfrutta la nostra applicazione Android vede i valori rilevati dai sensori. Tali valori sono salvati nel nostro Database, che il Server carica facendo richieste al Database del CNR.

Dall'applicazione, oltre alla visualizzazione, è possibile anche la modifica e l'aggiunta dei dati nel database OldMusa, facilitando la modifica delle nostre tabelle. Ciò è possibile solo per gli utenti **amministratori**.

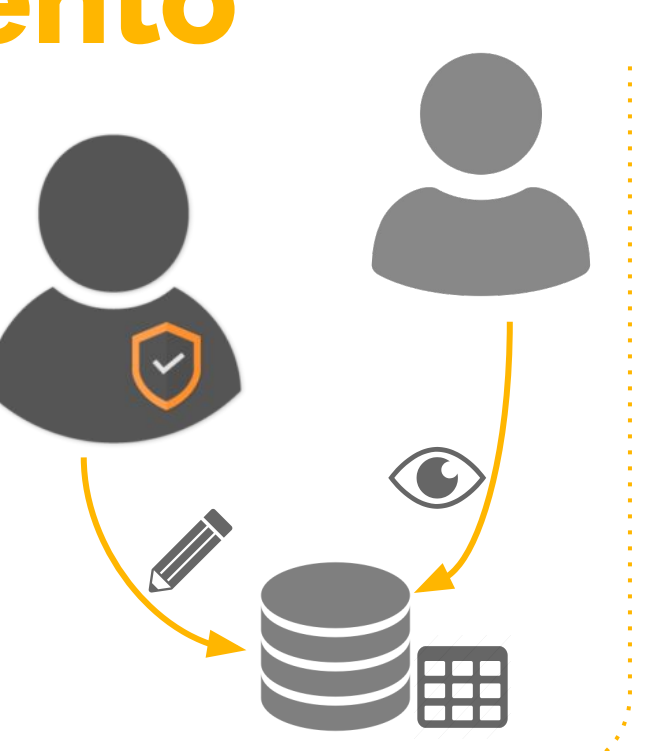

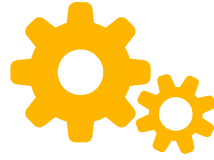

### La sequenza di layout sito login home canali sensore navigation user

## Applicazione

Login

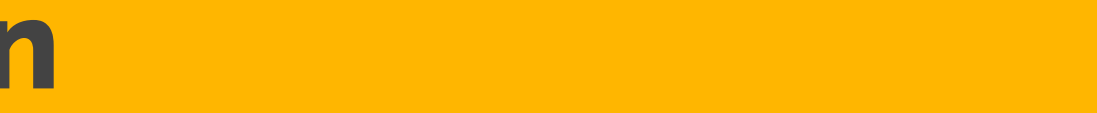

La prima schermata è per **identificazione** dell'utente nell'App.

Da questa, i successivi layout verranno caricati in maniera diversa se si è un **Admin** o semplice **user**.

Infatti l'Admin ha tutti i permessi e ha il potere di cambiare i contenuti delle tabelle del DB. In aggiunta può anche dare i permessi di visualizzazione a singoli users riferiti a precisi musei.

 PopUp di errore nel caso nome o password sono errati.

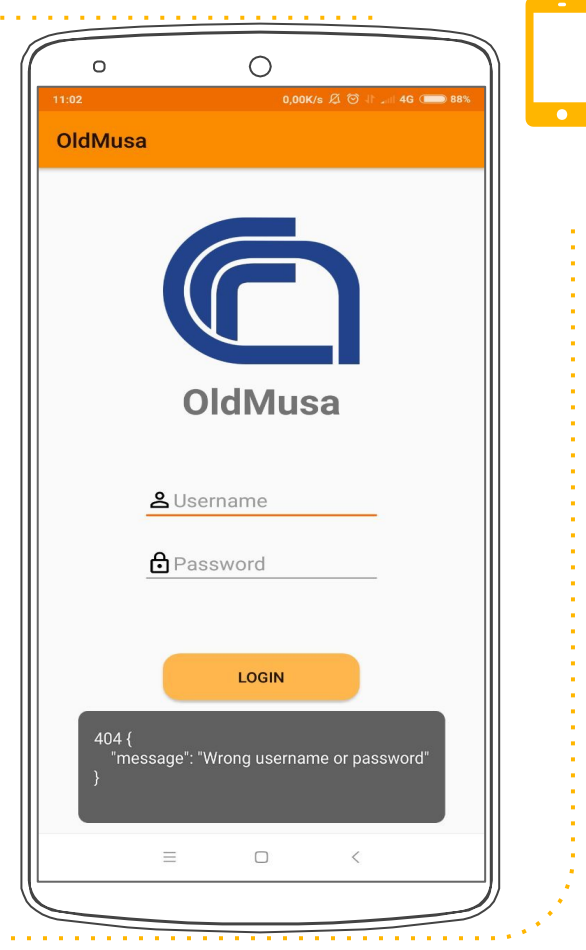

2

Home

#### Vista dall' User

• Elenco dei Musei che l'user ha il permesso di vedere.

#### Vista dall' Admin

- Elenco completo dei musei
- Bottone Aggiunta museo al DataBase, inserendo **nome** e idCnr del museo nuovo.

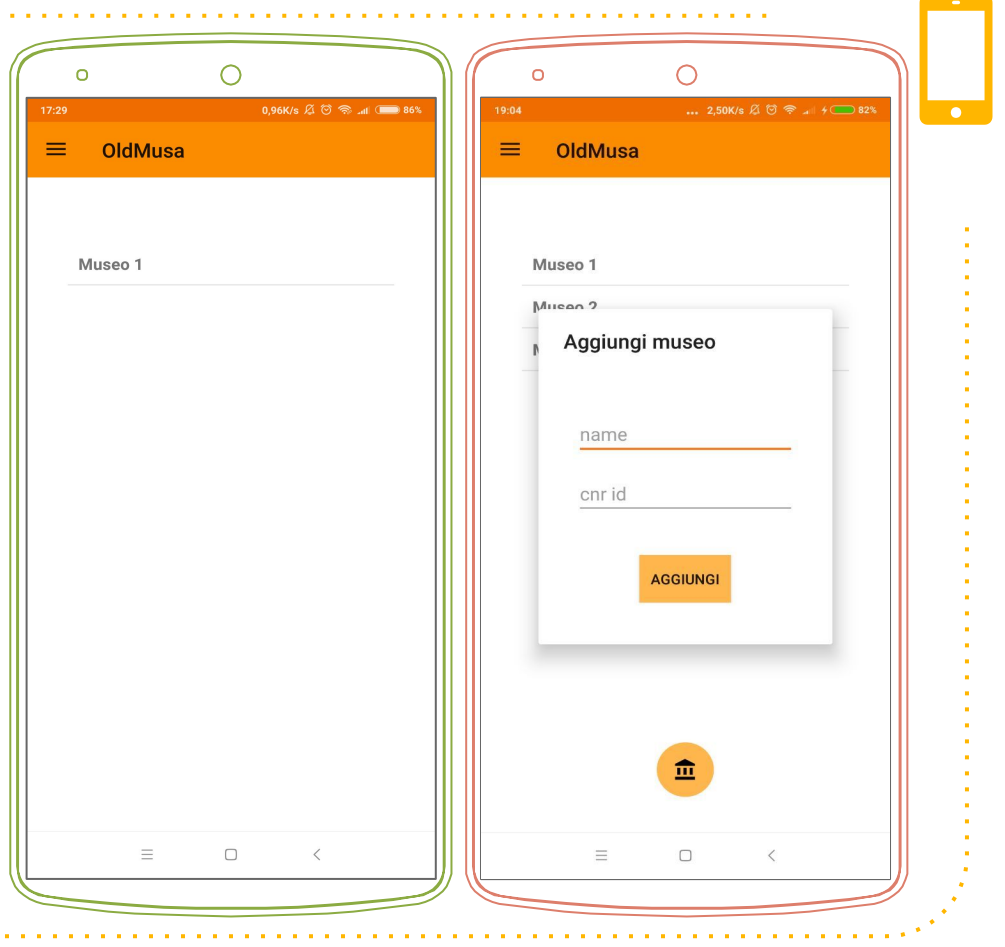

## NavigationBar

È un menu accessibile in questo e nei successivi layout.

#### <u>Vista dall' User</u>

- Home: torna alla Home.
- Logout: per uscire dal profilo.
- User: per cambiare il proprio nome user o password.

#### <u>Vista dall' Admin</u>

- Home: torna alla Home.
- Logout: per uscire dal profilo.
- Manage users: porta alla schermata per la gestione utenti.

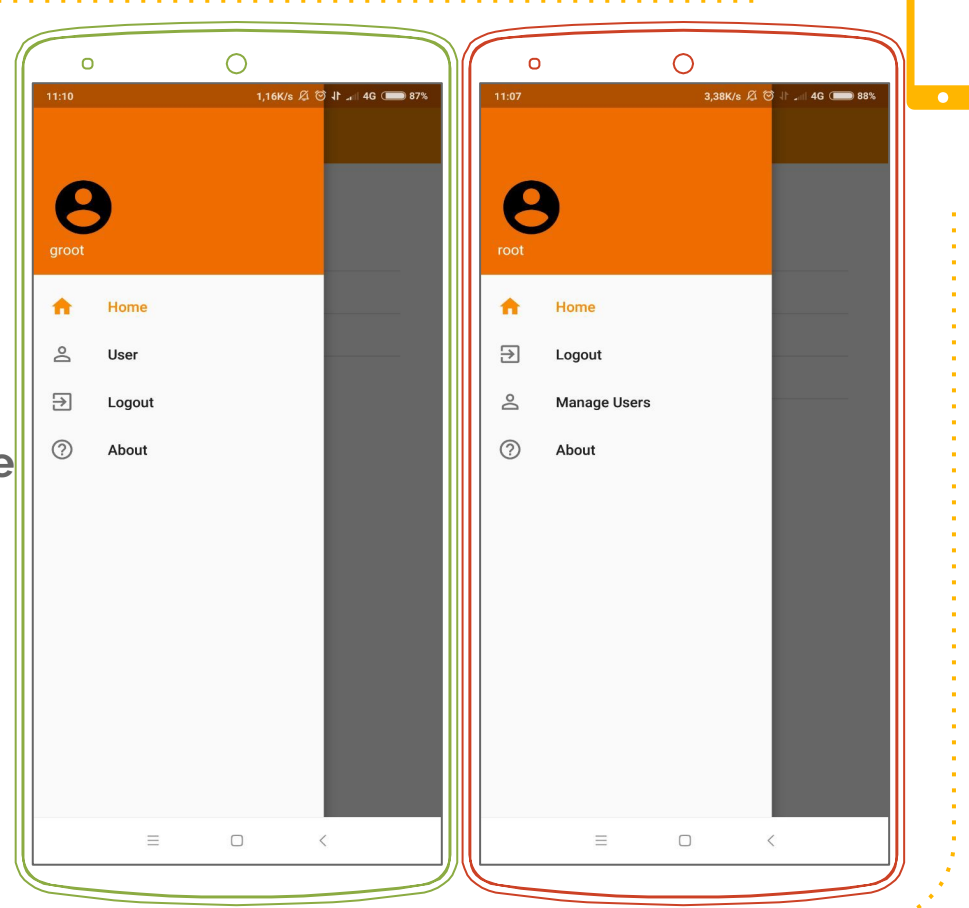

#### Premendo su User/Manage Users:

#### <u>Vista dall' User</u>

- Cambia username
- Cambia password
- Cancella utente

#### <u>Vista dall' Admin</u>

Premendo su Manage users si vede:

- Elenco di tutti gli utenti,
- Aggiunta utente:
  - o con username e password

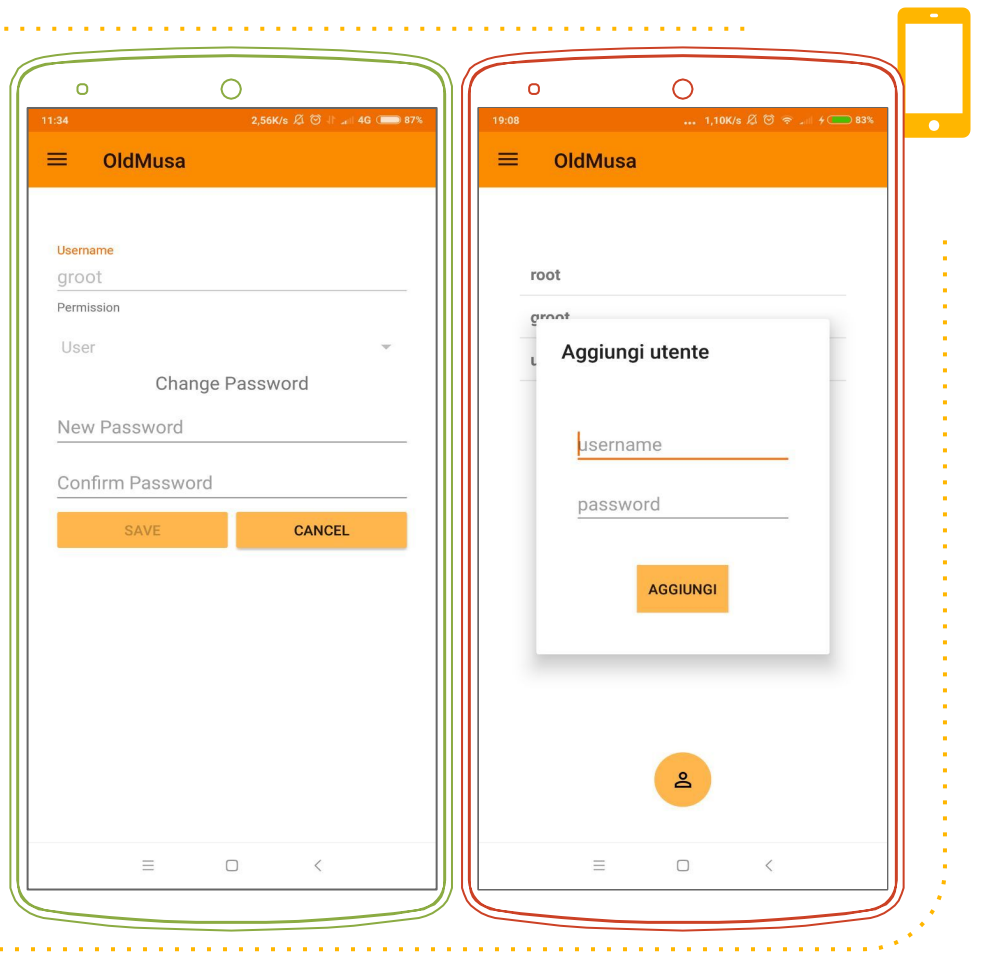

#### Vista dall' Admin

Premendo un utente, appare la schermata per modificare:

- Username
- Stato User oppure Admin
- Password
- **Dare accessi** al singolo utente per vedere certi siti

| 0         | 0                      |
|-----------|------------------------|
| 19:07     | 2,17K/s Ø ☺ 奈  4 — 82% |
| ≡ OldMusa |                        |
|           |                        |
| Museo 1   |                        |
| Museo 2   |                        |
| Museo3    |                        |
|           |                        |
|           |                        |
|           |                        |
|           |                        |
|           |                        |
|           |                        |
|           |                        |
|           |                        |
|           |                        |
|           |                        |
| SAVE      | CANCEL                 |

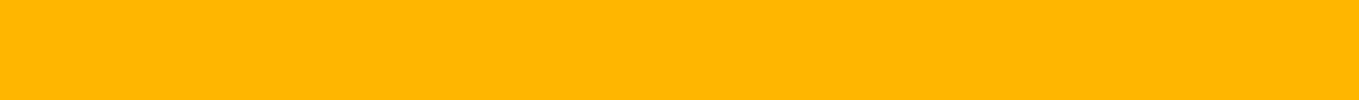

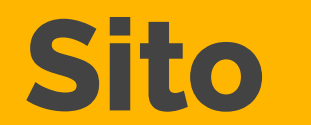

#### <u>Vista dall' User</u>

- Mappa del museo
- Lista dei sensori: nel museo.

#### Vista dall' Admin

- Mappa museo, Lista dei sensori
- Aggiunta mappa: immagine viene scelta dalla galleria del cellulare.
- Aggiunta sensore:
  - Nome sensore, idCnr
  - Enabled: se acceso o spento
- Menu:
  - Eliminazione museo
  - Modifica museo: cambiare nome, idCnr.

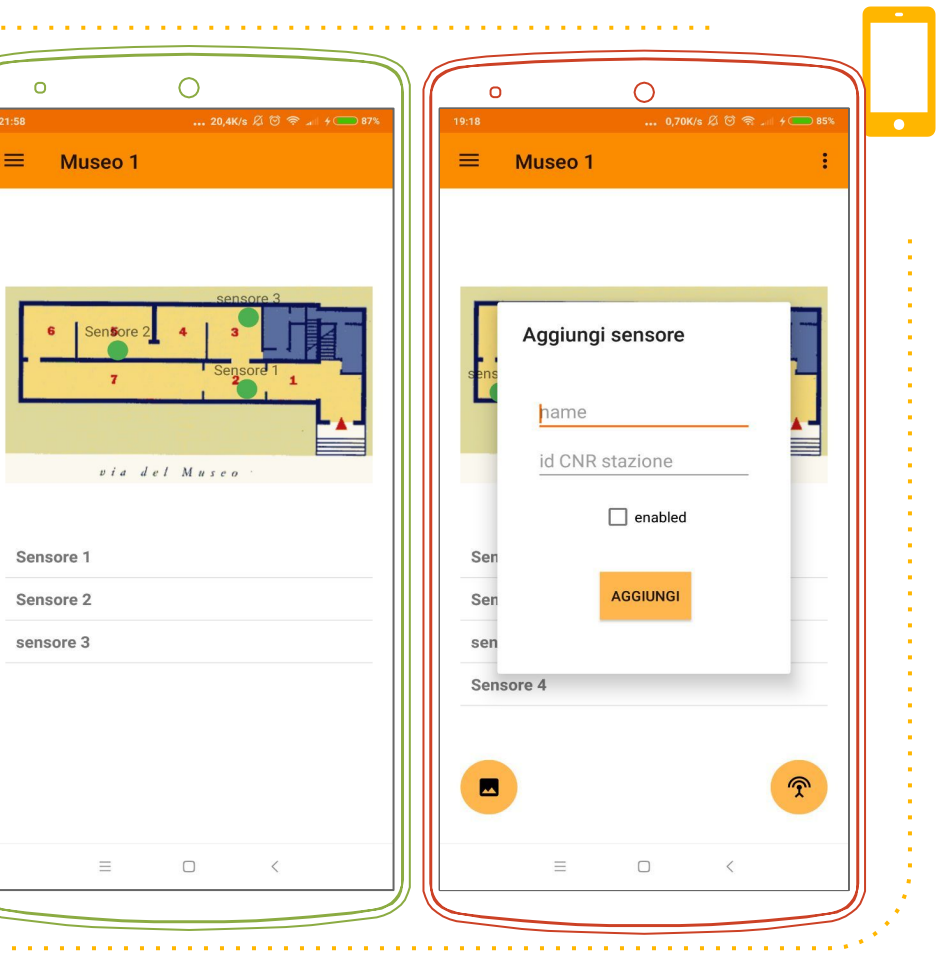

### Led sulla Mappa Museo

Rappresentano i sensori:

- → Led Verde: Sensore accesso.
- → Led Rosso: Sensore ha rilevato errori negli ultimi valori.
- → Led Grigio: Sensore spento.
- <u>Posizione</u>: Indica la posizione del museo del sensore.
- Se si <u>preme</u> sopra al Led:
  - si passa alla visualizzazione del suo Grafico dei valori.
- Se si <u>tiene premuto</u> sul Led:

#### Vista dall' User

• Si passa alla schermata con il suo Grafico dei valori.

Vista dall' Admin: premendo sopra al Led, può:

- Move: trascinare il Led per la mappa per cambiare la sua posizione.
- **Open**: passa alla schermata con il suo Grafico

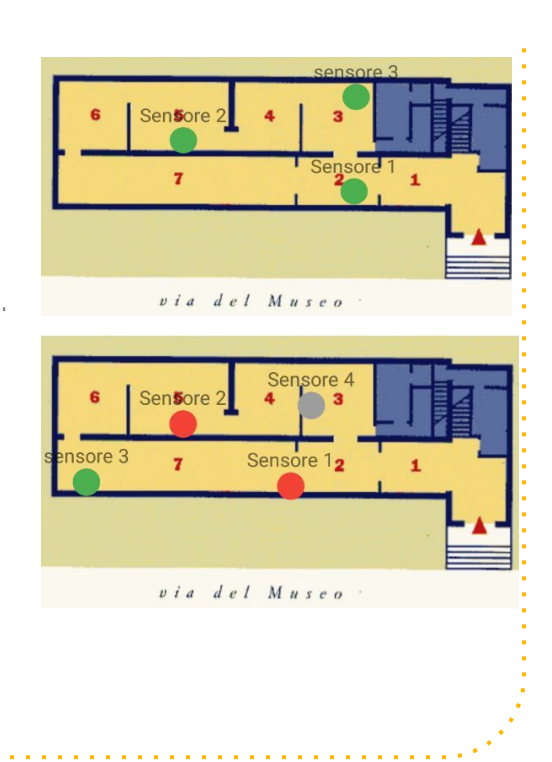

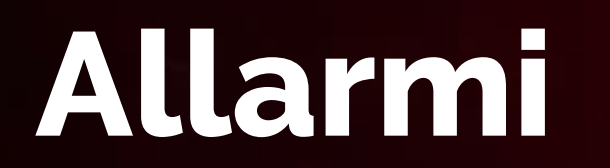

#### **Notifica su Smartphone** In caso di allarme di un sensore, arriva una notifica: C OldMusa Vista dall' User e Vista dall' Admin Sensor alarm Museo 1 Sensore 1 Temperatura reported 200.0 C° Notifica di allarme: Nome museo Nome sensore Valore riportato fuori range

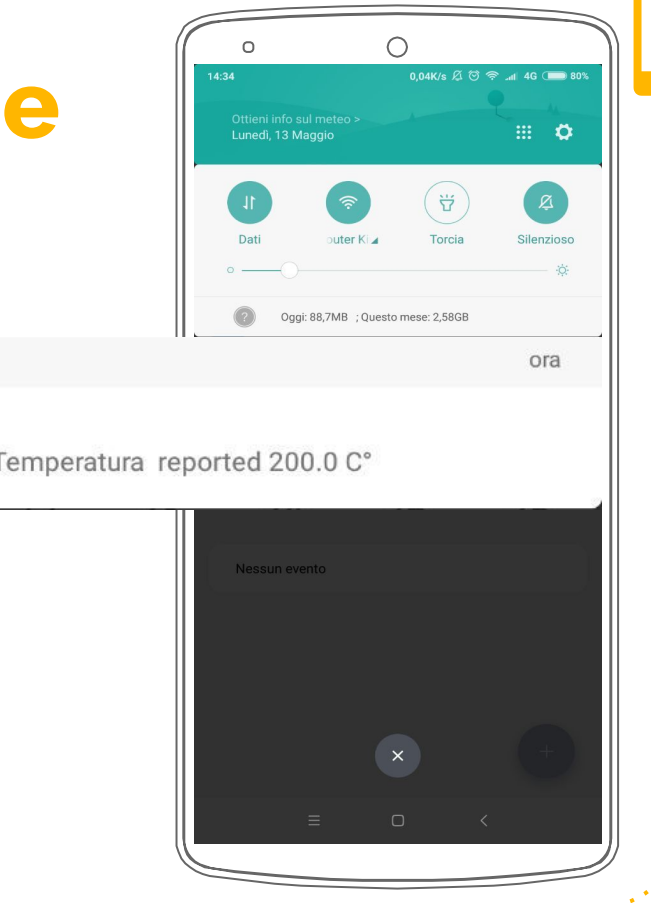

-

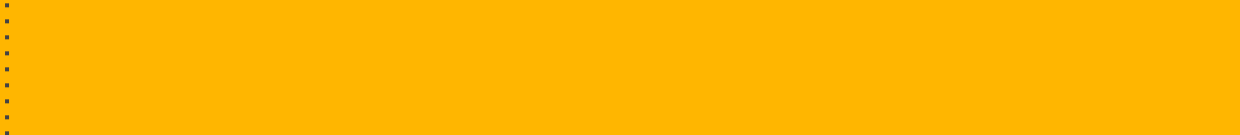

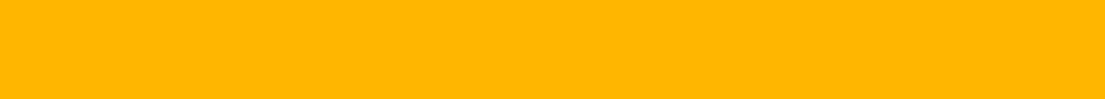

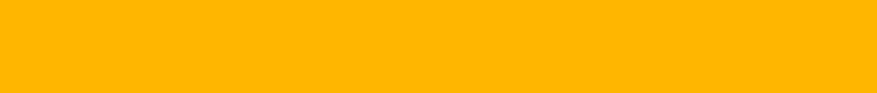

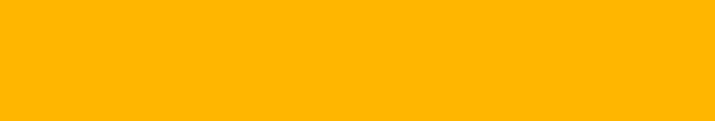

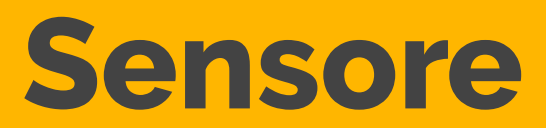

#### <u>Vista dall' User</u>

• Elenco dei canali: selezionando un canale si passa al suo Grafico valori.

#### Vista dall' Admin

- Elenco dei canali
- Aggiunta canale: inserendo,
  - Nome
  - Unità di misura
  - idCnr
  - Range di valori accettabili

#### Menu:

- Eliminazione sensore
- Modifica sensore: cambiare nome o idCnr del sensore.

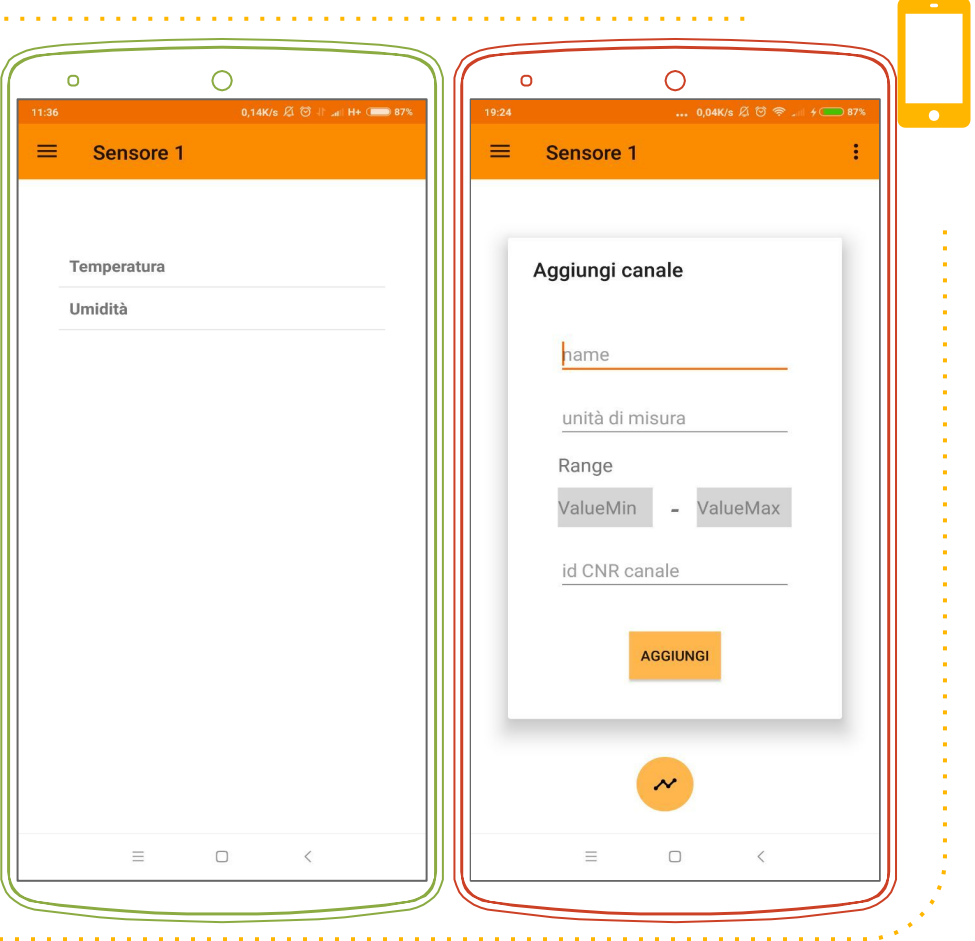

## Canale e grafico

#### <u>Vista dall' User</u>

- Grafico dei valori del canale scelto
- Scelta del giorno da voler vedere: calendario a disposizione

### <u>Vista dall' Admin</u>

- Grafico dei valori del canale
- Scelta del giorno da voler vedere
- Menu:
  - Elimina canale
  - Modifica canale: cambiare nome, unità di misura, idCnr
     range.

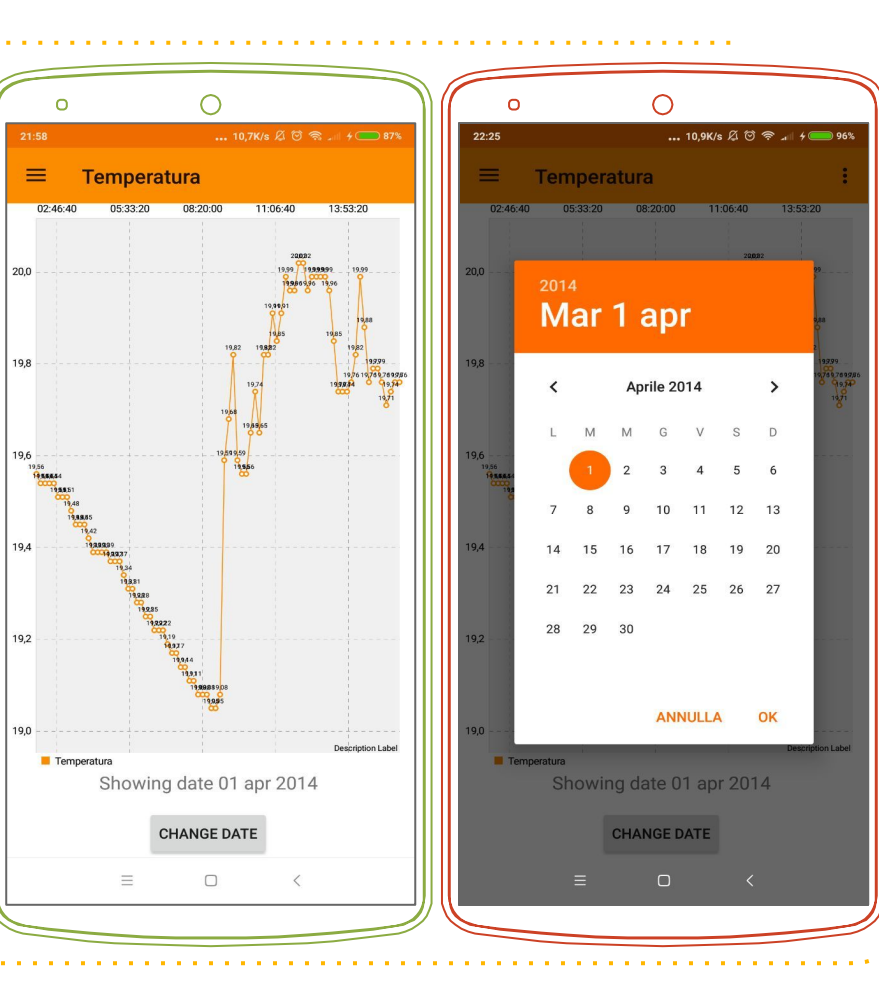

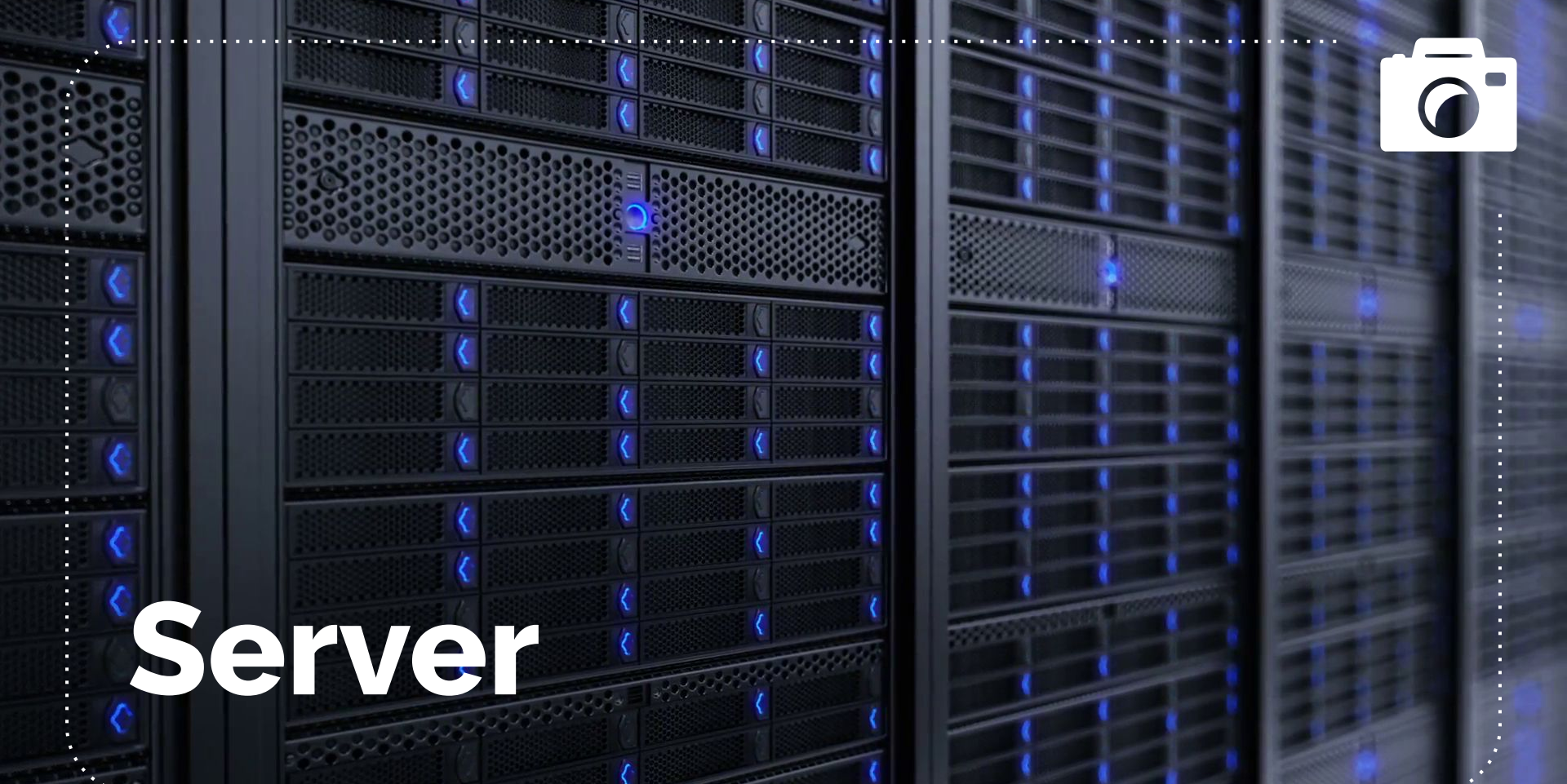

### In Generale

- Database: letture prese dal DB del cnr
- **REST**: protocollo di comunicazione con l'app
- Autenticazione
  - gestione degli utenti, login e assegnazione dei permessi
- Allarmi: controllo periodico delle letture e invio dell'allarme all'app

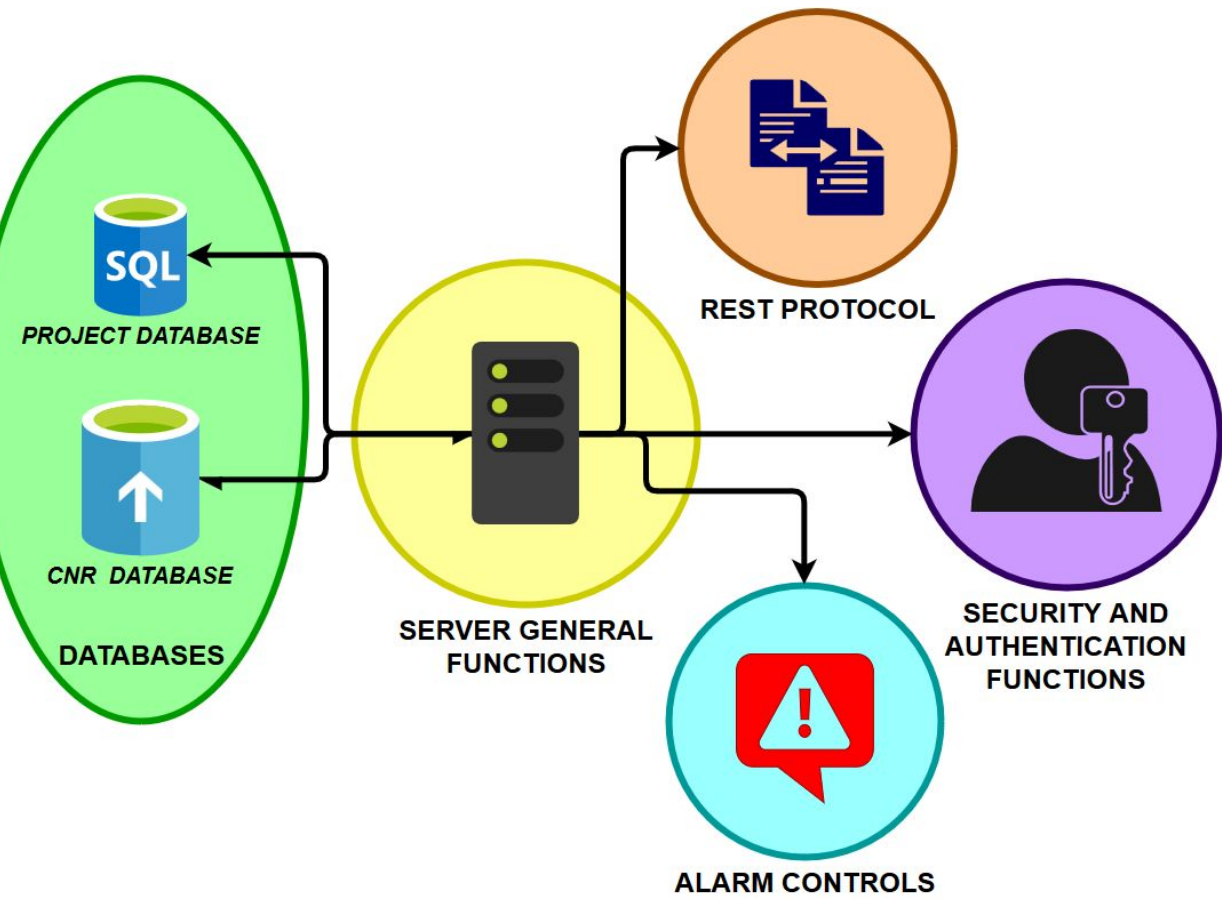

### In Generale

Il database interno al progetto permette di conoscere siti. sensori canali e gli utenti. Il server, oltre a controllare costantemente la presenza di **allarmi**, permette di effettuare il login, la modifica dei dati nel database e l'**invio** degli stessi (se si hanno i permessi)

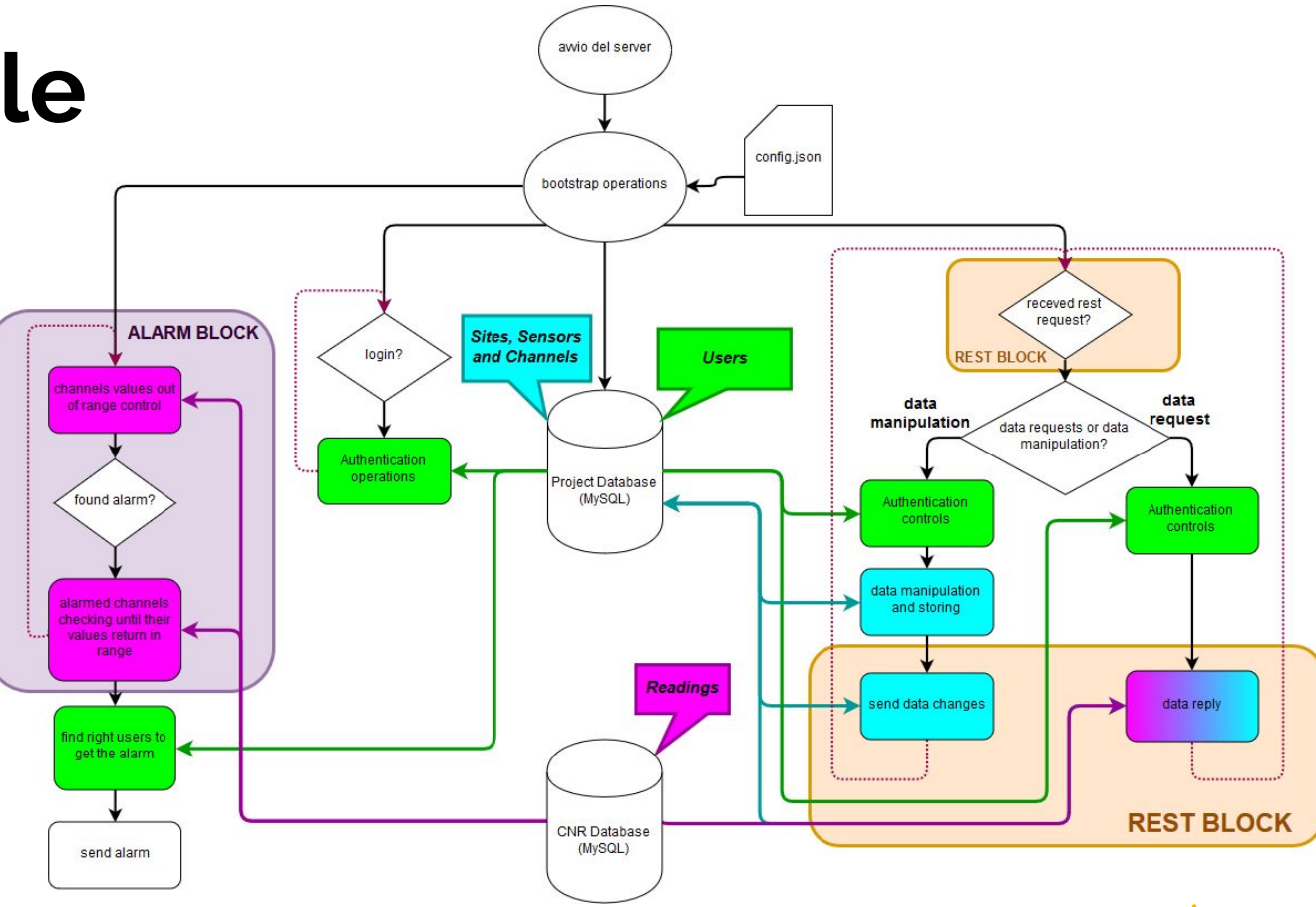

### Database

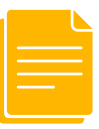

## Relazione DB CNR e DB OldMusa

Il Database che abbiamo creato è del tutto indipendente da quello del CNR, che serve solo come supporto per le letture dei canali.

Il riempimento del database OldMusa avviene attraverso l'app.

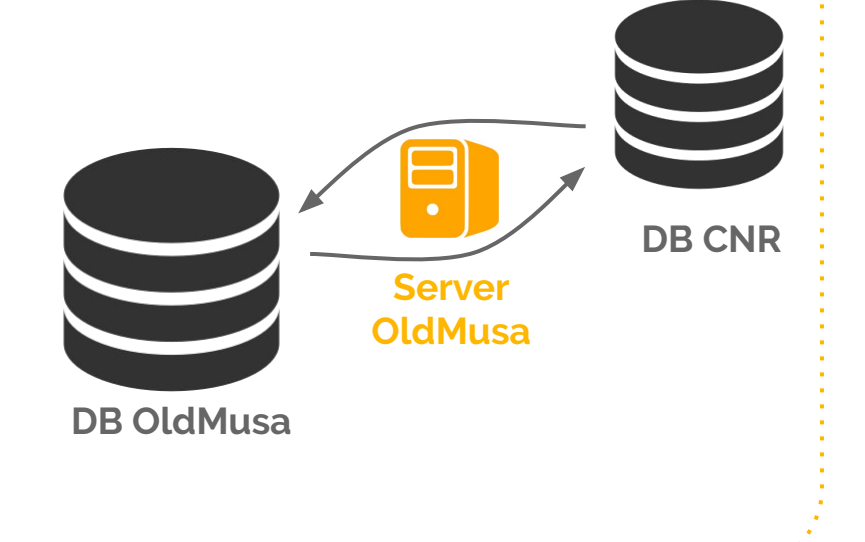

## Dal Database del CNR

Dal database del CNR si accede in **sola lettura** solo alla relazione t\_rilevamento\_dati, in cui sono presenti tutte le **letture** di tutti i canali

| #  | idsito | idstanza     | idstazione | idsensore | canale | valore_min | valore_med | valore_max | scarto | data                | errore | misura | step |
|----|--------|--------------|------------|-----------|--------|------------|------------|------------|--------|---------------------|--------|--------|------|
| 1  | RA_ECP | Corridoio 1P | 13061840   | 06        | 11     | 19.56      | 19.56      | 19.56      | 0      | 2014-04-01 00:00:00 | N      | Т      | 10   |
| 2  | RA_ECP | Corridoio 1P | 13061840   | 06        | 12     | 46.2       | 46.2       | 46.2       | 0      | 2014-04-01 00:00:00 | N      | UR     | 10   |
| 3  | RA_ECP | Esterno      | 13061840   | 01        | 1      | 10.32      | 10.34      | 10.35      | 0.02   | 2014-04-01 00:00:00 | Ν      | Т      | 10   |
| 4  | RA_ECP | Esterno      | 13061840   | 01        | 2      | 47.1       | 47.25      | 47.4       | 0.15   | 2014-04-01 00:00:00 | N      | UR     | 10   |
| 5  | RA_ECP | Sala1        | 13061840   | 05        | 10     | 48.3       | 48.3       | 48.3       | 0      | 2014-04-01 00:00:00 | Ν      | UR     | 10   |
| 6  | RA_ECP | Sala1        | 13061840   | 05        | 9      | 19.17      | 19.17      | 19.17      | 0      | 2014-04-01 00:00:00 | N      | Т      | 10   |
| 7  | RA_ECP | Sala2        | 13061840   | 02        | 3      | 20.58      | 20.6       | 20.61      | 0.01   | 2014-04-01 00:00:00 | N      | Т      | 10   |
| 8  | RA_ECP | Sala2        | 13061840   | 02        | 4      | 44.8       | 44.85      | 44.9       | 0.05   | 2014-04-01 00:00:00 | N      | UR     | 10   |
| 9  | RA_ECP | Sala2        | 13061840   | 03        | 5      | 20.19      | 20.19      | 20.19      | 0      | 2014-04-01 00:00:00 | N      | Т      | 10   |
| 10 | RA_ECP | Sala2        | 13061840   | 03        | 6      | 49.4       | 49.4       | 49.4       | 0      | 2014-04-01 00:00:00 | N      | UR     | 10   |
| 11 | RA_ECP | Sala3        | 13061840   | 04        | 7      | 19.92      | 19.92      | 19.92      | 0      | 2014-04-01 00:00:00 | Ν      | Т      | 10   |
| 12 | RA_ECP | Sala3        | 13061840   | 04        | 8      | 45         | 45         | 45         | 0      | 2014-04-01 00:00:00 | Ν      | UR     | 10   |
| 13 | RA_ECP | Corridoio 1P | 13061840   | 06        | 11     | 19.54      | 19.55      | 19.56      | 0.01   | 2014-04-01 00:10:00 | Ν      | Т      | 10   |

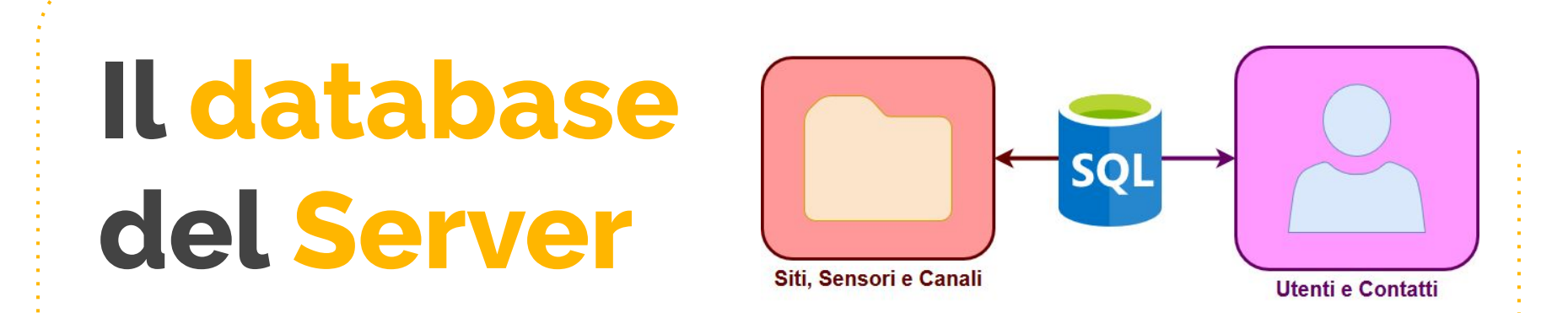

Il database interno al server è diviso in **due blocchi** principali:

- La **sensoristica** (Siti, Sensori e Canali), per identificare mezzi e luoghi fisici
- L' **autenticazione** (users e contatti), strettamente legata all'app e ai permessi di ogni utente.

## Sensoristica: i Siti

| # | id | name    | id_cnr   |
|---|----|---------|----------|
| 1 | 12 | Museo 1 | PI_CM    |
| 2 | 13 | Museo 2 | 1002     |
| 3 | 14 | Museo3  | CnrMuse3 |

La relazione contiene le **informazioni di base** per i **siti**:

- Id: numero univoco che identifica il sito
- Name: nome del sito
- Id\_cnr: id che identifica il sito all'interno del DB del CNR (per compatibilità)

### Sensoristica: I La relazione contiene le informazioni utili di tutti i sensori:

- Id: identifica il sensore
- Site\_id: riferimento al sito
- Id\_cnr: id del sensore nel DB del CNR (per compatibilità)
- Name: nome del sensore

• **loc\_x/y**: coordinate del sensore nel sito

Sensori

- enabled: flag per dell'attivazione
- **status**: diverso da "ok" in caso di allarmi

| # | id | site_id | id_cnr     | name      | loc_x | loc_y | enabled | status         |
|---|----|---------|------------|-----------|-------|-------|---------|----------------|
| 1 | 3  | 12      | 7824       | Sensore 1 | 430   | 240   | 1       | [4, 4] fired   |
| 2 | 5  | 12      | 7824       | Sensore 2 | 239   | 322   | 1       | [12, 12] fired |
| 3 | 10 | 14      | Jfzirz     | S1        | 218   | 431   | 0       | ok             |
| 4 | 11 | 14      | Kgxotx     | S2        | 295   | 466   | 0       | ok             |
| 5 | 14 | 12      | Se_1123567 | sensore 3 | 68    | 245   | 1       | ok             |
| 6 | 22 | 12      | SA_000     | Sensore 4 | 466   | 347   | 0       | ok             |

## Sensoristica: i Canali

- Name: nome o descrizione
- Measure\_unit:

unità di misura del canale

 Range\_min/max: range dei valori accettati

| id | sensor_id | id_cnr | name        | measure_unit | range_min | range_max |
|----|-----------|--------|-------------|--------------|-----------|-----------|
| 1  | 3         | 07     | Temperatura | C°           | 10        | 100       |
| 4  | 3         | 08     | Umidità     | %            | 20        | 40        |
| 12 | 5         | 10     | Umidità     | %            | 20        | 80        |
| 13 | 5         | 09     | Temperatura | C°           | 14        | 20        |

Come per i sensori, sono contenuti tutti i dati dei **canali**:

- Id: identifica il canale
- sensor\_id: riferimento al sensore in cui è contenuto
- Id\_cnr: id del canale nel DB del CNR (per compatibilità)

| A | \ <b>u</b> ' | tent     | ticazione:                         | <ul> <li>a relazione contiene</li> <li><b>base</b> per gli utenti:</li> <li>id: identifica l'ute</li> </ul>                                                   | e i <b>dati di</b><br>ente                               |
|---|--------------|----------|------------------------------------|----------------------------------------------------------------------------------------------------|----------------------------------------------------------|
| 9 | JLI          | Ute      |                                    | <ul> <li>password_nash<br/>criptata</li> <li>Last_password_<br/>data dell'ultima n<br/>della password</li> <li>Permission: flag<br/>o user normale</li> </ul> | , password<br>, <b>change</b> :<br>modifica<br>per admir |
| # | id           | username | password_hash                      | last_password_change                                                                                                    | permission                                               |
| 1 | 1            | root     | \$6\$rounds=656000\$6MuLalKkZD5    | 1558882298                                                                                                    | A                                                        |
| 2 | 2            | groot    | \$6\$rounds=656000\$2.epFd2Rrlyitj | 1556725153                                                                                                    | U                                                        |
| 3 | 3            | user1    | \$6\$rounds=656000\$.tuJXmu3Zt20   | 1557409562                                                                                                    | U                                                        |

## Autenticazione: i Contatti

| # | registration_id               | user_id |
|---|-------------------------------|---------|
| 1 | c12UTpN67FQ:APA91bGze5EnQp    | 1       |
| 2 | c7rQuNy-nJ0:APA91bHzVkttzN4jD | 1       |
| 3 | c8GDCzdLPqs:APA91bHh7crQdlp   | 1       |
| 4 | cGmpP_x_KC4:APA91bG2xQyVB     | 1       |
| 5 | clMem6l8D0I:APA91bEhrLdFhWO   | 1       |
| 6 | cWykzI_Rd48:APA91bFMSh1BHiV   | 1       |
|   |                               |         |

Agli utenti vengono affiancati i suoi **recapiti telefonici**:

- **registration\_id**: stringa privata che contiene un recapito telefonico di un user
- user\_id: riferimento ad uno user

## 

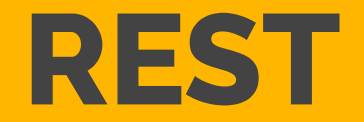

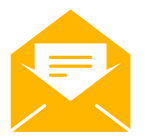

Usato per la comunicazione tra <u>server</u> (backend) e <u>applicazione</u> (frontend).

La documentazione ufficiale è disponibile sul sito github, sotto riportato.

É possibile fare un test di prova senza l'uso dell'applicazione per comprendere meglio cosa succede dietro alle quinte.

| ÷ c | url -X GET \        |   |
|-----|---------------------|---|
|     | -H "Token: \$TOKEN" | 1 |
|     | \${API_URL}/site/23 |   |
| {   |                     |   |
|     | "id": 23,           |   |
|     | "name": "Doc Site", |   |
|     | "id_cnr": "DS-XL"   |   |
|     |                     |   |

https://github.com/OldMusa-5H/OldMusaDoc

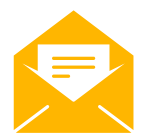

curl -X GET \
 "\${API\_URL}/token?username=root&password=password"

"token": "eyJhbGciOiJIUzUxMiJ9.eyJpZCI6MSwiZGF0ZSI6

Ok, quindi iniziamo a fare qualche query!

Per prima cosa dobbiamo prendere il **token** specificando <u>username e</u> <u>password</u>.

https://github.com/OldMusa-5H/OldMusaDoc

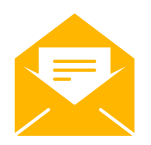

### Protocollo REST curl -X GET \ -H "Token: \$TOKEN" \${API URL}/site 12, 13, 14, 23

Una volta ottenuto il token possiamo listare **tutti i siti** visibili, come fa l'applicazione appena entriamo. Dopo possiamo ottenere i **dettagli** di ogni sito.

-H "Token: \$TOKEN" \

\${API\_URL}/site/12

"name": "Museo 1",

"id cnr": "RA ECP"

→ curl -X GET \

"id": 12,

43

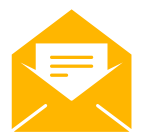

```
→ curl -X GET \
    -H "Token: $TOKEN" \
    ${API_URL}/site/12/sensor
[
    3,
    5,
    14
]
```

Possiamo ora "entrare" nel sito e otteniamo l'elenco completo dei **sensori**.

```
curl -X GET \
   -H "Token: $TOKEN" \
   ${API URL}/sensor/3
  "id": 3,
  "site_id": 12,
  "id cnr": "13061840",
  "name": "Sensore 1",
  "loc_x": 430,
  "loc_y": 240,
  "enabled": true,
  "status": "ok"
```

Specificando il sensore otteniamo tutti i suoi **dettagli**.

Possiamo fare in ugual modo con i canali.

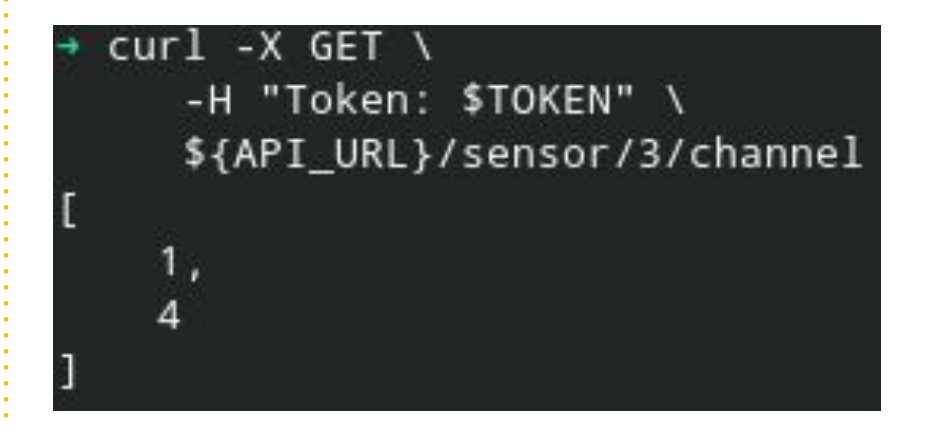

```
curl -X GET \
   -H "Token: $TOKEN" \
   ${API URL}/channel/1
  "id": 1,
  "sensor id": 3,
  "id_cnr": "11",
  "name": "Temperatura ",
  "measure_unit": "C\u00b0"
  "range_min": "10",
  "range_max": "100"
```

"Entriamo" nel sensore e otteniamo l'elenco completo dei **canali**.

Specificando il canale otteniamo tutti i suoi **dettagli**.

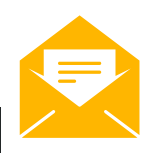

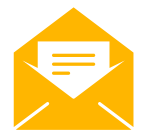

Finalmente possiamo ottenere i valori rilevati dal canale nel museo, specificando data di inizio e di fine.

```
curl -X GET \
```

-H "Token: \$TOKEN" \ "\${API\_URL}/channel/1/readings?start=2014-03-31T22:00:00.000Z& end=2014-04-01T00:20:00.000Z&precision=atomic"

#### - Marila

```
"date": "2014-04-01T00:00:00.000000Z",
"value_min": "19.56",
"value_avg": "19.56",
"value_max": "19.56",
"deviation": "0.0",
"error": "N"
```

```
},
```

```
"date": "2014-04-01T00:10:00.000000Z",
"value_min": "19.54",
"value_avg": "19.55",
"value_max": "19.56",
"deviation": "0.01",
"error": "N"
```

```
},
,
```

```
"date": "2014-04-01T00:20:00.000000Z",
"value_min": "19.54",
"value_avg": "19.55",
"value_max": "19.56",
"deviation": "0.01",
"error": "N"
```

### Allarmi

### Gli Allarmi

Il sistema di **allarmi** permette un **controllo periodico** dei valori letti da ogni canale e, in caso si trovi un'anomalia, è capace di inviare una **notifica** ai diretti interessati

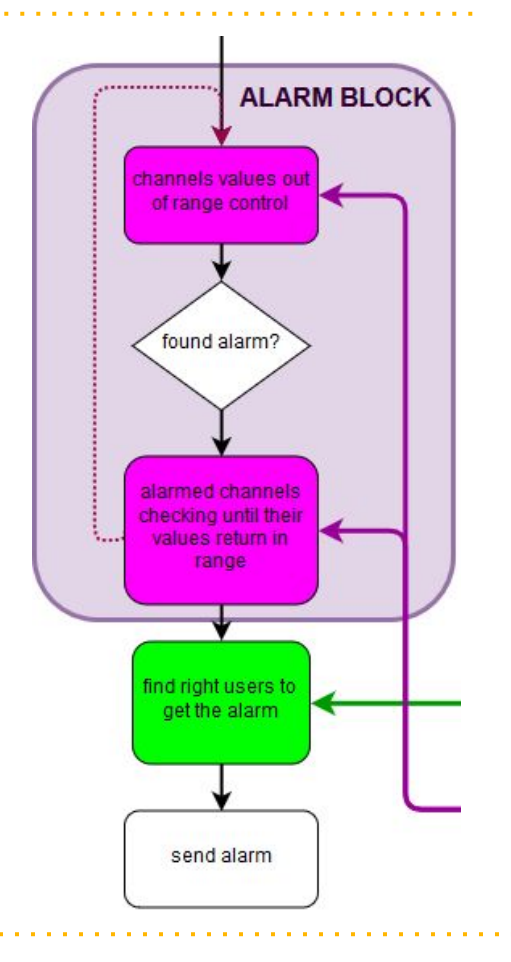

## Gli Allarmi: il controllo

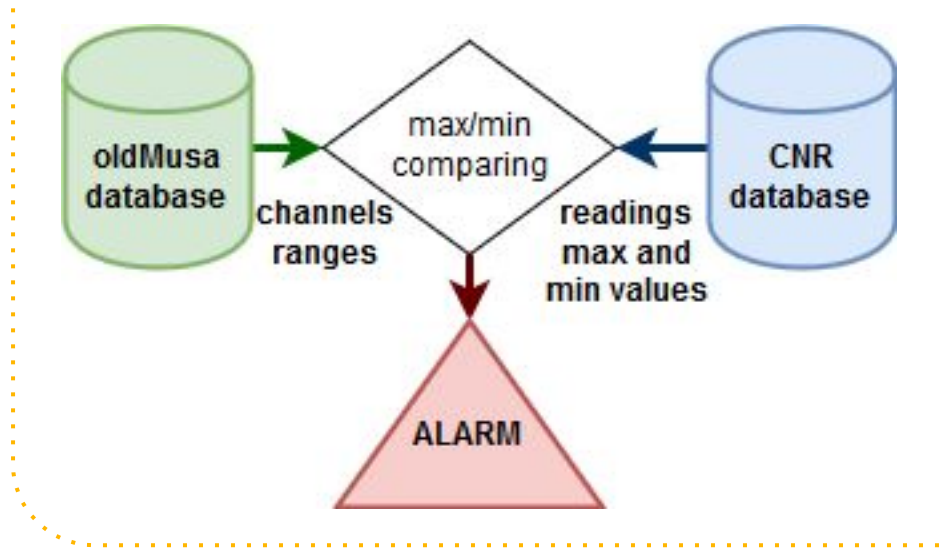

Il sistema di **controllo** legge tutti i dati non ancora controllati e ritorna i valori **massimi e minimi** letti da ogni canale.

Per sapere quali record non sono ancora stati controllati, viene tenuto l'orario dell'ultimo controllo.

## Gli Allarmi: il controllo

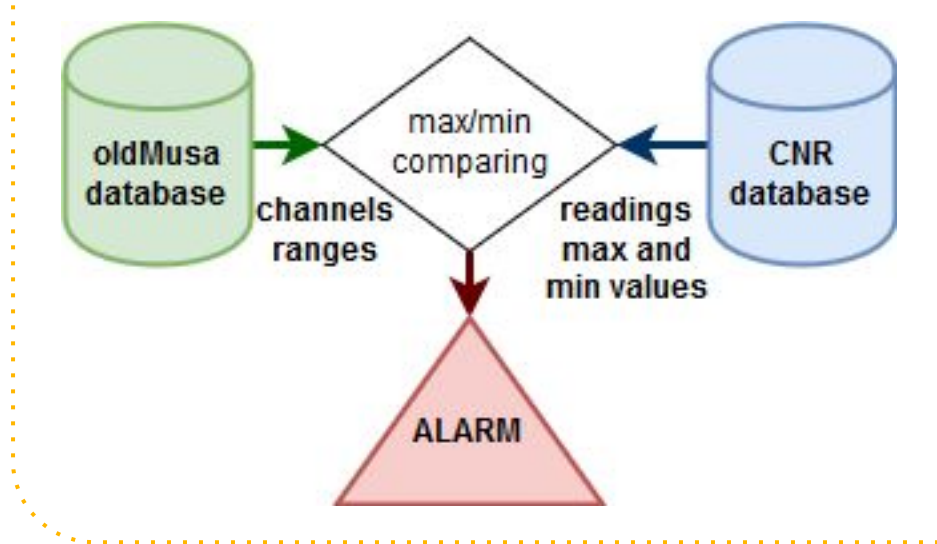

Successivamente vengono **confrontati** i massimi e minimi letti con il **range** dello stesso canale.

Se un valore esce dal range viene lanciato un **allarme**.

## Gli Allarmi: l'allarme

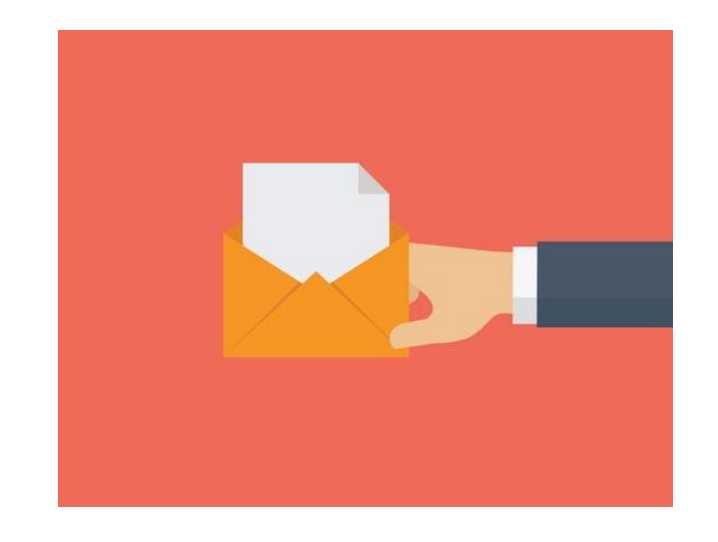

Quando viene lanciato un allarme, si invia una **notifica** agli utenti che possono accedere al sito in cui avviene si è verificata l'anomalia.

Contemporaneamente si **controllano** separatamente **i canali** in cui si è verificata l'allarme. Non appena i valori rientrano nel range l'allarme viene ritirata

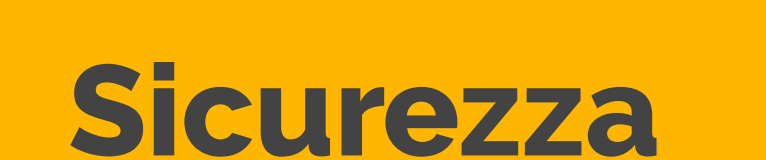

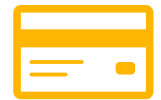

### Sicurezza

Ovviamente i **controlli di sicurezza** non sono fatti solamente dall'applicazione.

Ogni controllo è effettuato anche dal server per assicurarsi che non siano possibili attacchi.

```
~ via ● v11.15.0
→ curl -X GET \
-H "Token: $ADMIN_TOKEN" \
${API_URL}/site/23
```

```
"id": 23,
"name": "Doc Site",
"id_cnr": "DS-XL"
```

```
~ via ● v11.15.0
→ curl -X GET \
    -H "Token: $USER_TOKEN" \
    ${API_URL}/site/23
```

"message": "Cannot find site 23"

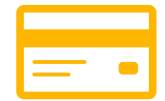

### Sicurezza

Nella documentazione è riportato il **permesso** richiesto per ogni query.

Per assicurare la sicurezza, il server ha vari test in cui prova ad accedere a url protetti senza i permessi richiesti, assicurandosi che dia l'errore corretto.

|    | • •                          |
|----|------------------------------|
| A  | dd site                      |
| Ad | dd a site to the global list |
| P  | ermission                    |
| A  | dmin                         |
| R  | equest                       |
| U  | RL: /site                    |
| H  | TTP method: POST             |
|    | 0                            |

# Thanks!

### Altre domande?

Ringraziamo il CNR di averci dato l'opportunità di poter svolgere un progetto mentre stiamo ancora frequentando le scuole superiori. Abbiamo così potuto simulare un vero progetto di lavoro. Ringraziamo anche i referenti con i quali abbiamo relazionato e i quali si sono dimostrati disponibili alle nostre richieste di materiale utile e alle nostre domande riguardanti il prodotto finale.

### Elenco slide

- 1. Intro generale
  - a. Obiettivo
  - b. Team di sviluppo
- 2. Schema progetto
  - a. Funzionamento
  - b. Database CNR VS Database OldMusa
- 3. Login
  - a. App
  - b. Server
  - c. Sicurezza & database
- 4. Home (NavigationBar)
- 5. Museum
- 6. Sensori con canali
- 7. Grafico
- 8. Ringraziamenti al CNR